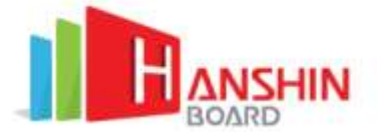

# Smart Thermal Detector User Manual

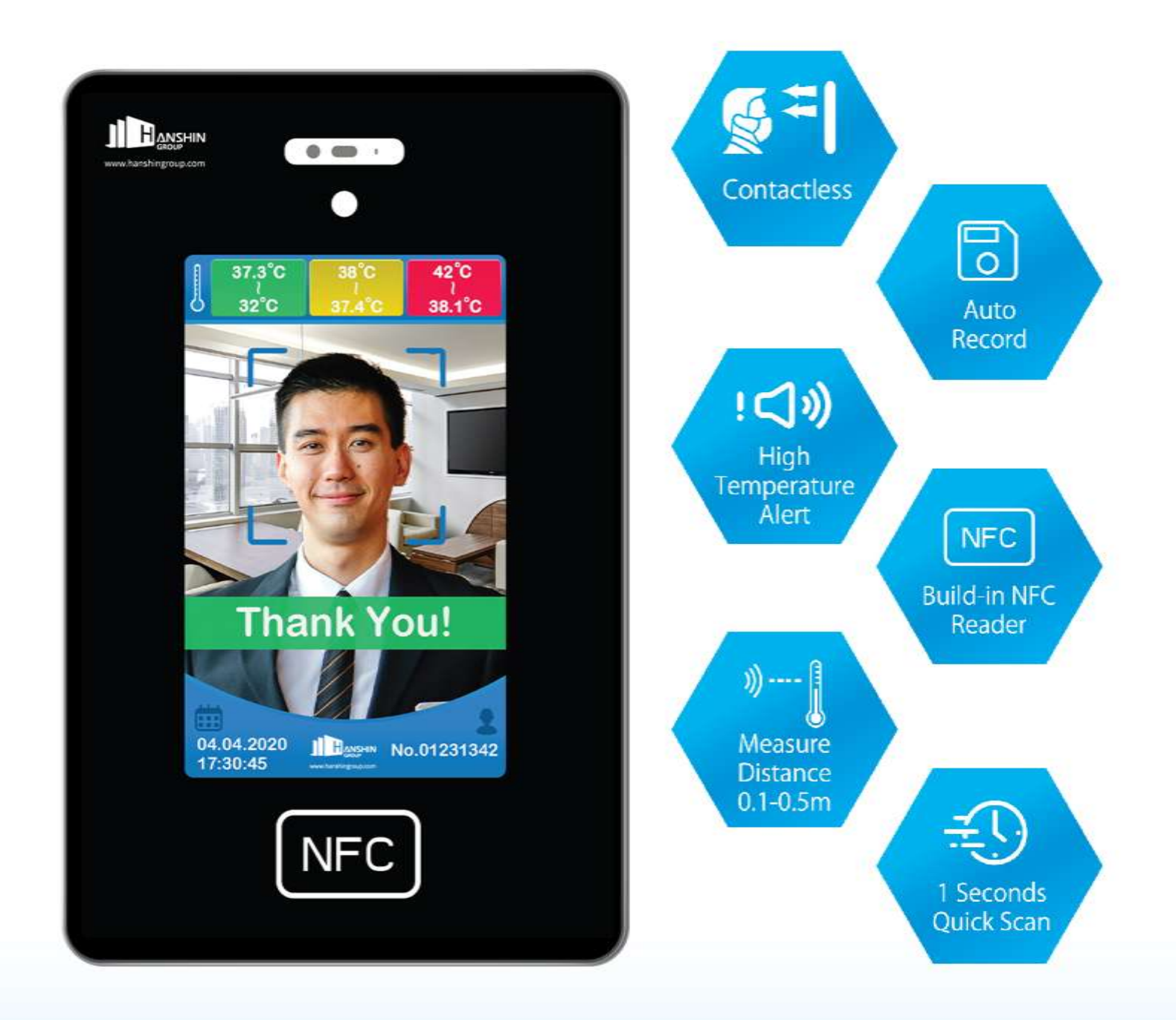

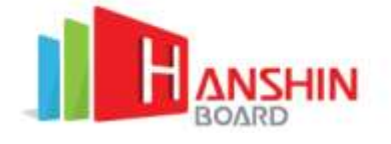

# **Table of Contents**

| Table of Contents                                | 2  |
|--------------------------------------------------|----|
| Warning and Precaution                           | 3  |
| Packaging checklist                              | 3  |
| Hardware Overview                                | 4  |
| User Interface Overview                          | 5  |
| Temperature Screening Procedure                  | 6  |
| Temperature Screening Hints                      | 6  |
| Thermal Detector Setting                         | 7  |
| Android-related setting                          | 9  |
| CMS Cloud control system                         | 11 |
| HANSHIN thermal: Mobile Application Notification | 16 |
| Local Record Exporting                           | 19 |

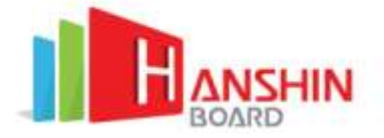

## **Warning and Precaution**

- The operation temperature of Smart Thermal Detector is 10 40 °C (50 104 °F). Using this machine in the extreme environment may cause damage to the machine
- When Smart Thermal Detector shows elevated temperature (Yellow or Red), adjust the position to measure again / use another thermometer to measure the temperature accurately. If you have other signs of illness, please consult your doctor immediately
- Smart Thermal Detector is designed to be a rapid screening tool for temperature. This product is not designed to diagnose any disease or as a substitute for the consultation of the doctor
- Insert the power adapter fully into the main socket
- $\bigcirc$  Do not touch the power adapter with wet hands
- Do not expose this machine to rain or excessive moisture. This machine must not be exposed to dripping or splashing water
- **O** Do not expose this machine to direct sunlight and other sources of heat

### Packaging checklist

|      | Smart Thermal Detector            | _        |
|------|-----------------------------------|----------|
| Item | Description                       | Quantity |
| 1    | Smart Thermal Detector            | 1        |
| 2    | DC12V Power Adapter               | 1        |
| 3    | User manual                       | 1        |
| 4    | Smart Thermal Detector wall mount | 1        |

| Optional items                      |              |
|-------------------------------------|--------------|
| Smart Thermal Detector floor stands | Upon request |
| Smart Thermal Detector table stands | Upon request |

# **Hardware Overview**

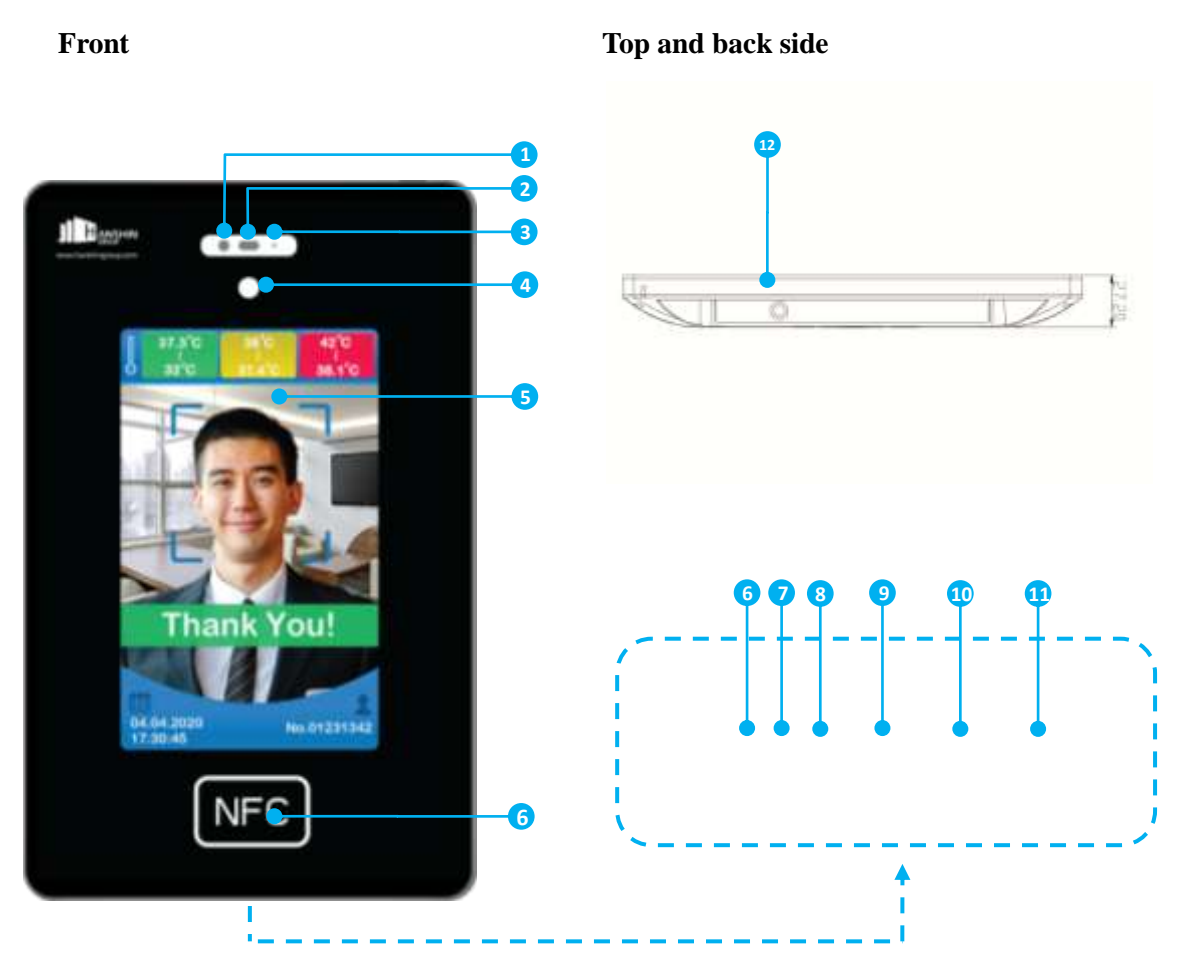

|   | Front                     |    | Back                  |
|---|---------------------------|----|-----------------------|
| 1 | Thermal Detector Sensor   | 6  | DC Power Input        |
| 2 | Distance Sensor           | 7  | 3.5 mm Audio Out      |
| 3 | Environmental Thermometer | 8  | Micro-SD Card Slot    |
| 4 | Optical Sensor            | 9  | USB Port              |
| 5 | 10.2 inch LED display     | 10 | USB Port              |
| 6 | NFC Sensor                | 11 | RJ45 LAN Port         |
|   |                           | 12 | Power on / off button |

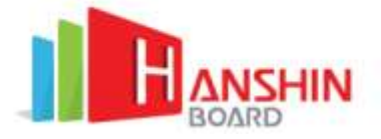

# **User Interface Overview**

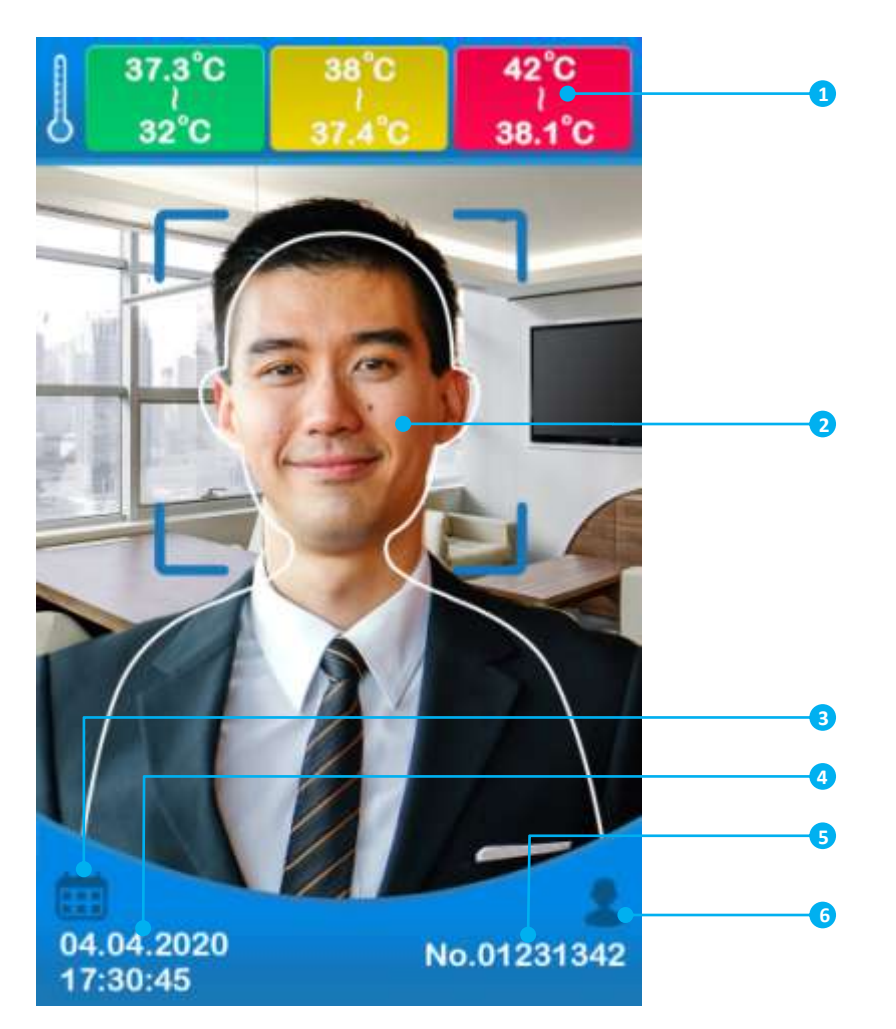

| 1 | Temperature Detection Standard |
|---|--------------------------------|
| 2 | Temperature Detection Area     |
| 3 | Local Exporting                |
| 4 | Date & Time                    |
| 5 | NFC Card information           |
| 6 | Setting                        |

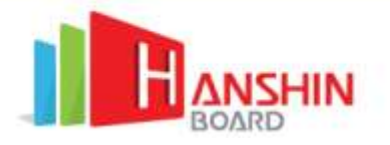

## **Temperature Screening Procedure**

- 1. Tap NFC card on the NFC Sensor if you would like to record detection with your detection (if applicable)
- 2. Move your head towards the Smart Thermal Detector until your face covered most area of the human-shaped frame of the detection area (around 50 cm distances between the forehead and the machine). Detection area will show a scanning animation when the distance is appropriated. If no scanning animation is shown, move your head closer to the machine. The Screening will start immediately once the animation is shown

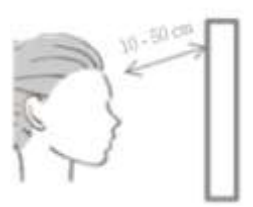

- 3. Wait for 1 second until the display shows the screening result
- 4. The display shows below screening result regarding the use of body temperature

| NORMAL                                                                                                    | ABNORMAL                                  | ABNORMAL                                |
|----------------------------------------------------------------------------------------------------|-------------------------------------------|-----------------------------------------|
| 32°C - 37.3°C                                                                                                    | 37.4°C - 38°C                             | 38.1°C - 42°C                           |
| (89.6°F - 99.1°F)                                                                                                    | (99.2°F - 100.4°F)                        | (100.5°F - 107.6°F)                     |
| Green                                                                                                    | Yellow                                    | Red                                     |
| Normal Body Temperature                                                                                                    | Moderate Fever                            | High Fever                              |
| (Contraction of the second second sec | Too Low<br>See as à<br>Provide the second | Too High<br>Prom High<br>Prom Line gare |
| Temperature a bit low                                                                                                    | Temperature too low                       | Temperature too low                     |
| Recommend to take off glasses                                                                                                    | The measurement may be done               | The measurement may be done             |
| and retry                                                                                                    | incorrectly / interference found          | incorrectly / interference found        |
|                                                                                                    | Please retry                              | Please retry                            |

# **Temperature Screening Hints**

To ensure temperature screening result accurate, please avoid below environmental factors:

| Factors                                                          | Effect                       |
|------------------------------------------------------------------|------------------------------|
| Room Temperature Too High / Low                                  | Deviations will be found in  |
|                                                                  | Measuring results            |
| Obstruction found between the forehead and the measuring machine | Measure unsuccessfully       |
| Measuring too far                                                | Inaccurate measuring results |

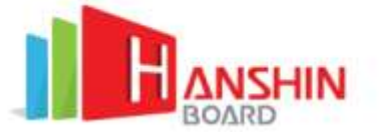

Users should avoid measuring temperature in the cases below, wait for 20 minutes before measuring the temperature.

| Situation                                     | Effect                          |
|-----------------------------------------------|---------------------------------|
| After intense exercise                        | Measure result will be high     |
| After hot bath                                | Measure result will be high     |
| After long time exposure to directly sunlight | Measure result will be high     |
| Wearing too many clothes / not enough clothes | Measure result will be high/low |

# **Thermal Detector Setting**

Connect USB Mouse to the Smart Thermal Detector for detail settings of the software.

Consult your IT Administrator before the setting

| Click the setting icon by moving the mouse<br>cursor with your connected mouse.                                                                                                    | 01231342                                                                                                    |
|----------------------------------------------------------------------------------------------------|----------------------------------------------------------------------------------------------------|
| The configuration page will be shown                                                                                                    | Basic Setting:                                                                                                    |
| immediately.                                                                                                    | Capture photo when body temperature                                                                                                    |
| Basic Setting                                                                                                    | detected exceed 37.3°C / 99.1°F                                                                                                    |
| <ol> <li><u>Capture photo when body temperature</u><br/><u>detected exceed 37.3 °C / 99.1 °F</u><br/>By enabling this function, a photo will be<br/>captured when abnormal body temperature is<br/>detected (e.g. Yellow and Red)</li> <li><u>Capture photo when body temperature</u><br/><u>detected successfully</u><br/>By enabling this function, a photo will be<br/>captured after the detection no matter what<br/>the result is</li> </ol> | <ul> <li>Capture photo when body temperature detected successfully</li> <li>Enable smart camera detection</li> <li>Enable fast detection</li> <li>Enable body temperature measurement after tagged NFC card</li> <li>Display 24H</li> <li>Display MM/DD/YYYY</li> <li>Display in °F (degrees Fahrenheit)</li> </ul> |
| <ol> <li>Enable smart camera detection<br/>By enabling this function, smart camera can<br/>detect human faces</li> </ol>                                                                                                    |                                                                                                    |
| 4. Enable fast detection                                                                                                    |                                                                                                    |
| 1 second fast detection is enabling                                                                                                    |                                                                                                    |
| 5. <u>Enable body temperature measurement after</u><br><u>tagged NFC card</u>                                                                                                    |                                                                                                    |
| By enabling this function, the measurement                                                                                                    |                                                                                                    |
| will only start after users tap their NFC card                                                                                                    |                                                                                                    |

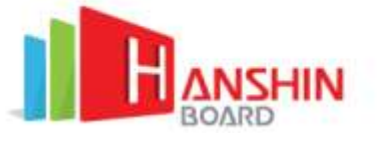

| <ul> <li>6. <u>Display 24H</u><br/>Change display of 12H into 24H</li> <li>7. <u>Display MM/DD/YYYY</u><br/>Change display of DD/MM/YYYY into<br/>MM/DD/YYYY</li> <li>8. <u>Display in °F (Degree Fahrenheit)</u><br/>Change display of °C into °F</li> </ul>                                                                                                    |                                                                                               |
|----------------------------------------------------------------------------------------------------|-----------------------------------------------------------------------------------------------|
| <ul> <li>Advanced Setting</li> <li>It is not necessary to set the advanced configuration in normal usage. Please contact your local supplier before making any of the advanced settings.</li> <li>1. <u>Kiosk – Machine ID</u><br/>Enter the Machine ID provided by your local supplier. Make sure the machine is connected to the internet before activating.</li> <li>2. <u>Cloud Server Address</u><br/>Enter the CMS web address to connect to the cloud platform. This value is usually pre-configured and not necessary to configure.</li> </ul> | Kiosk - Machine ID:       Activate         Cloud Server Address:       http://api.hs-cms.net/ |

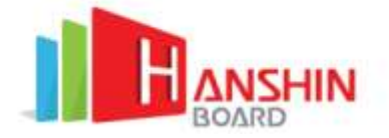

# **Android-related setting**

Smart Thermal Detector is running in Android platform. Besides those settings in the smart thermal detector software, there are some basic settings to be set in Android.

Connecting to Wi-Fi network

Smart Thermal Detector supports connecting to the internet with both Wi-Fi and LAN. Before using the Smart Thermal Detector, it is required to set the internet settings in the Android system.

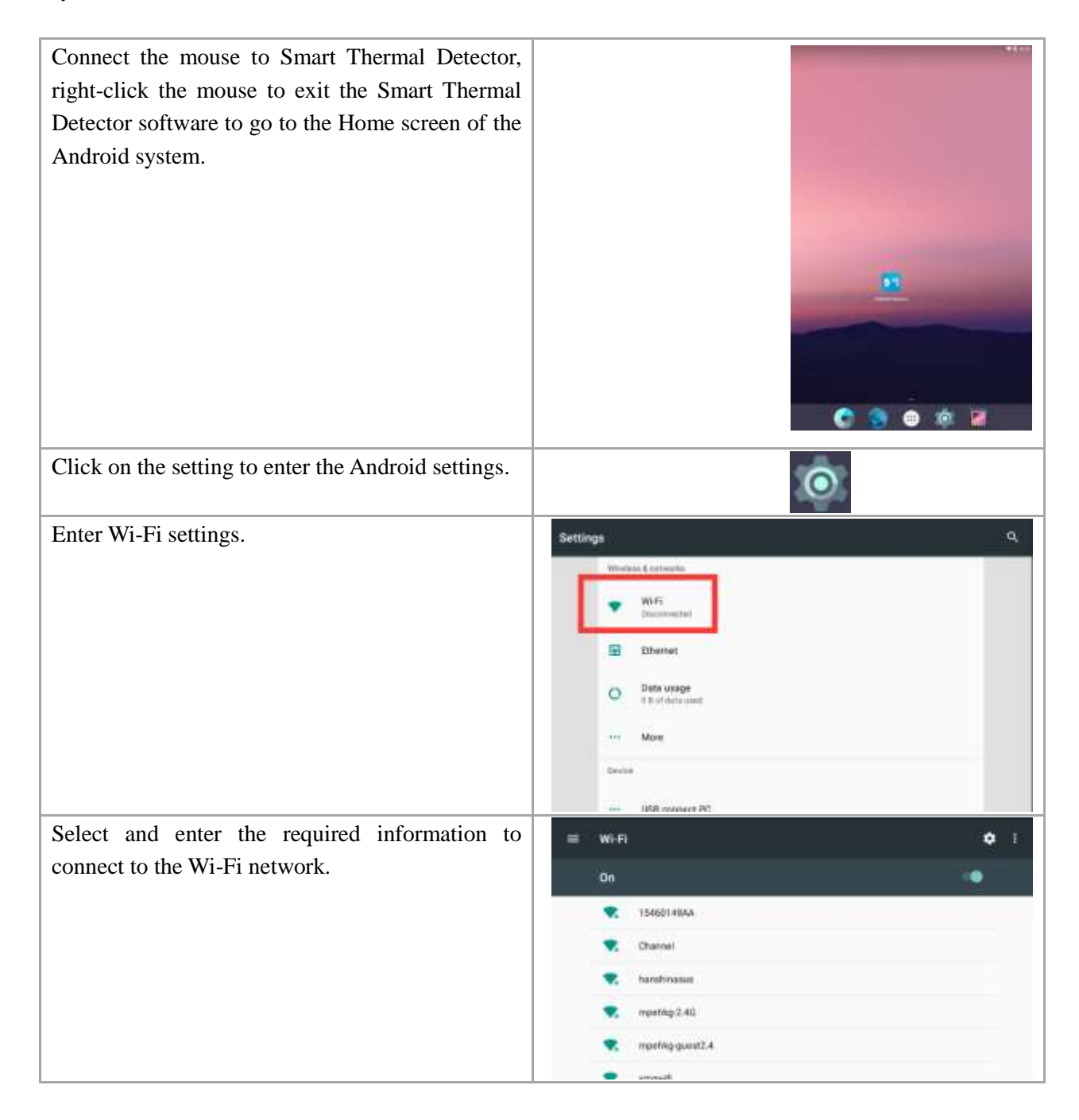

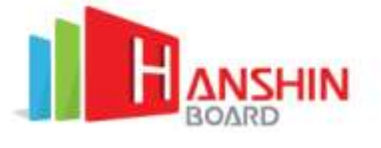

#### Adjust the Sound volume

| In Android settings, go into the Volume settings. | Settings                                   | . <b>q</b> . |
|---------------------------------------------------|--------------------------------------------|--------------|
|                                                   | Deste                                      |              |
|                                                   | +++ LISB connect PC                        |              |
|                                                   | Display     Autority Engineeras is (200    |              |
|                                                   | Notifications<br>of apparations            |              |
|                                                   | Sound<br>Ingeniere al 776                  |              |
|                                                   | Appa<br>La appa neuroined                  |              |
|                                                   | Storage<br>223 Mill of 4.17 (28 unit)      |              |
| Adjust the sound volume of the machine. It is not | ≡ Sound                                    |              |
| recommended to adjust to higher than 90%          | Madia volume                               | _            |
| volume.                                           | Alarm solume                               |              |
|                                                   | fling volume                               |              |
|                                                   | Also vibrate for calls                     |              |
|                                                   | Phane ringhave<br>Plane Phane              |              |
|                                                   | Default notification ringtons<br>Plead box |              |

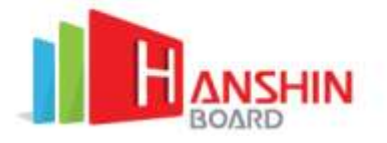

## **CMS Cloud control system**

Smart Thermal Detector can upload the information to the Cloud CMS system.

#### Log-in to the CMS system

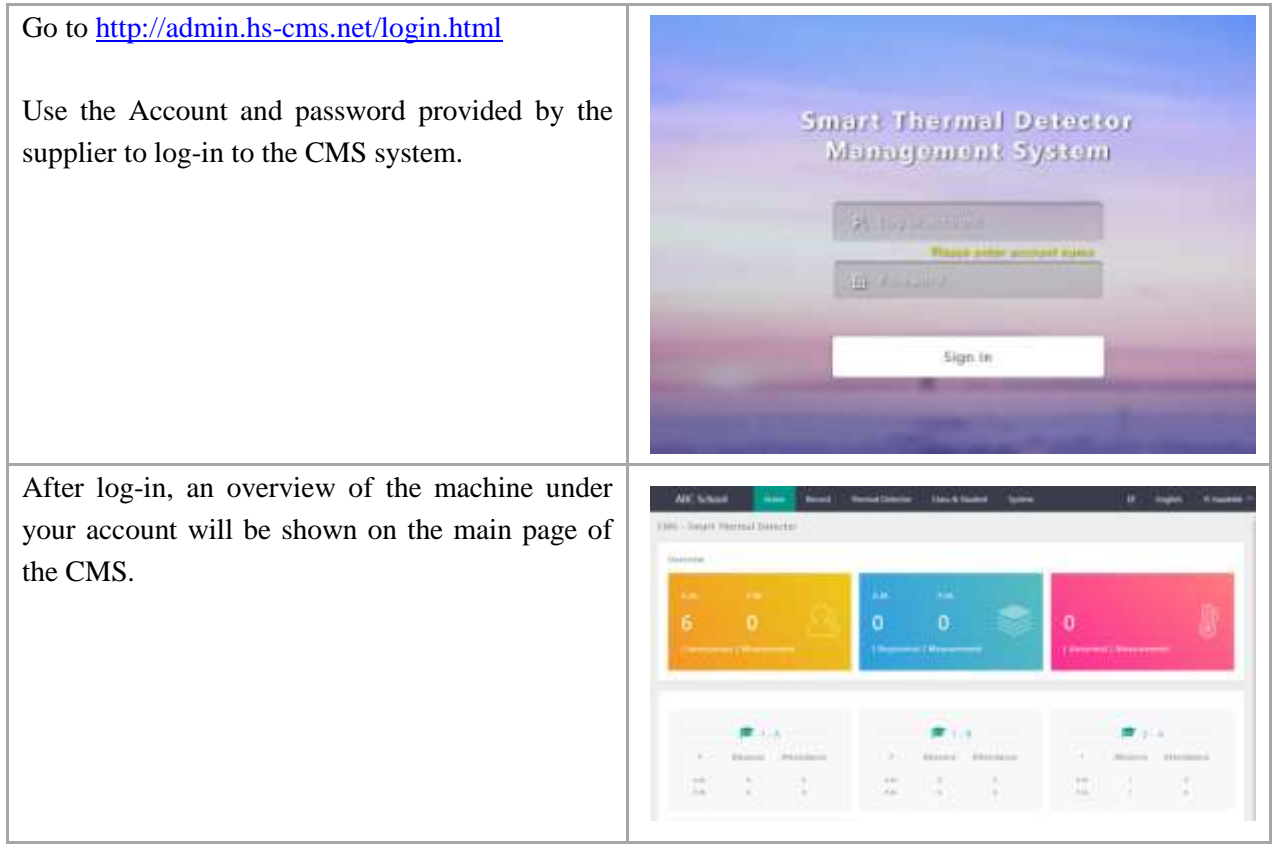

#### **Machine Status**

Machine Status will show all the Smart Thermal Detector under the user account.

Depending on the installation location, information can be entered into the location field for identifying different machines.

In case of inactivated machine is found, connect the Smart Thermal Detector to the internet and activate it. The inactivated machine will not be able to upload the screening result on the CMS platform.

|                                                                                                    |                   |                                                                                                    | - |
|----------------------------------------------------------------------------------------------------|-------------------|----------------------------------------------------------------------------------------------------|---|
| factory time                                                                                                    |                   |                                                                                                    |   |
|                                                                                                    |                   |                                                                                                    |   |
| and the second second s |                   |                                                                                                    |   |
| 10.000                                                                                                    | ARC SALE STREET,  | famout t                                                                                                    |   |
| data and                                                                                                    | and its factories | failured.                                                                                                    |   |
| Series .                                                                                                    |                   | - Territory of Control of Control |   |
|                                                                                                    |                   |                                                                                                    |   |
|                                                                                                    |                   |                                                                                                    |   |
|                                                                                                    |                   |                                                                                                    |   |
|                                                                                                    |                   |                                                                                                    |   |
|                                                                                                    |                   |                                                                                                    |   |
|                                                                                                    |                   |                                                                                                    |   |
|                                                                                                    |                   |                                                                                                    |   |
|                                                                                                    |                   |                                                                                                    |   |
|                                                                                                    |                   |                                                                                                    |   |
|                                                                                                    |                   |                                                                                                    |   |
|                                                                                                    |                   |                                                                                                    |   |
|                                                                                                    |                   |                                                                                                    |   |
|                                                                                                    |                   |                                                                                                    |   |
|                                                                                                    |                   |                                                                                                    |   |
|                                                                                                    |                   |                                                                                                    |   |
|                                                                                                    |                   |                                                                                                    |   |
|                                                                                                    |                   |                                                                                                    |   |
|                                                                                                    |                   |                                                                                                    |   |
|                                                                                                    |                   |                                                                                                    |   |
|                                                                                                    |                   |                                                                                                    |   |
|                                                                                                    |                   |                                                                                                    |   |
|                                                                                                    |                   |                                                                                                    |   |
|                                                                                                    |                   |                                                                                                    |   |
|                                                                                                    |                   |                                                                                                    |   |
|                                                                                                    |                   |                                                                                                    |   |
|                                                                                                    |                   |                                                                                                    |   |
|                                                                                                    |                   |                                                                                                    |   |
|                                                                                                    |                   |                                                                                                    |   |
|                                                                                                    |                   |                                                                                                    |   |
|                                                                                                    |                   |                                                                                                    |   |
|                                                                                                    |                   |                                                                                                    |   |
|                                                                                                    |                   |                                                                                                    |   |

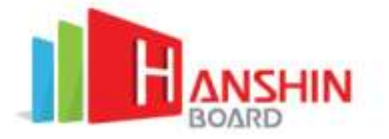

| Record                                             |           |                                     |                                                                                                    |                                                                                                    |
|----------------------------------------------------|-----------|-------------------------------------|----------------------------------------------------------------------------------------------------|----------------------------------------------------------------------------------------------------|
| Record will show all of the measuring record       | All labor | 1 total based Texast                | Arms Carel Salari Lunari                                                                                                    | a na hana                                                                                                    |
| measured by the machine under the account.         | -         | 1 Bearing                           |                                                                                                    |                                                                                                    |
| Depending on the requirement filtering by the      |           | Shared and                          |                                                                                                    | and the second second                                                                                                    |
| NEC cond information / Temporature macauning       |           | Annual State Proc. Name and America | - (free)                                                                                                    |                                                                                                    |
| NFC card information / Temperature measuring       |           |                                     |                                                                                                    |                                                                                                    |
| result / Date & Time to show the desired           |           |                                     | 10.000                                                                                                    |                                                                                                    |
| measuring result                                   |           | No                                  | Transmission of the local division of the local division of the lo | Record of the local division of the local division of the local di |
| incusuring result.                                 |           |                                     |                                                                                                    | and a local                                                                                                    |
|                                                    |           |                                     | = 1                                                                                                    |                                                                                                    |
| Measuring record will be saved on the Cloud        |           |                                     |                                                                                                    |                                                                                                    |
| incusaring record will be surved on the croud      |           |                                     |                                                                                                    |                                                                                                    |
| platform for 1 year, with a maximum record of 1    |           |                                     |                                                                                                    |                                                                                                    |
| Million.                                           |           |                                     |                                                                                                    |                                                                                                    |
|                                                    |           |                                     |                                                                                                    |                                                                                                    |
|                                                    |           |                                     |                                                                                                    |                                                                                                    |
| Older data will be deleted in order to store the   |           |                                     |                                                                                                    |                                                                                                    |
| novy data                                          |           |                                     |                                                                                                    |                                                                                                    |
| liew data.                                         |           |                                     |                                                                                                    |                                                                                                    |
| After showing the desired result, further actions  |           |                                     |                                                                                                    |                                                                                                    |
| like Saving as CSV / Excel printing can be done    |           |                                     |                                                                                                    |                                                                                                    |
| like Saving as CS V / Excel, printing can be done. |           |                                     |                                                                                                    | 第 4 6                                                                                                    |
|                                                    | 100000    | 1990                                |                                                                                                    |                                                                                                    |
|                                                    | ABC Sch   | 001                                 |                                                                                                    |                                                                                                    |
|                                                    | Temperatu | re                                  | Measurement                                                                                                    | t time                                                                                                    |
|                                                    | 36.ºC     |                                     | 2020-05-04 1                                                                                                    | 0.23:07                                                                                                    |
|                                                    | 36 %C     |                                     | 2020-05-04 1                                                                                                    | 0:22:41                                                                                                    |
|                                                    | 36.1 °C   |                                     | 2020-05-04 1                                                                                                    | 0:22:18                                                                                                    |
|                                                    | 10.15*    |                                     | 2020 /01 /04 1                                                                                                    | 61616                                                                                                    |

#### Statistic

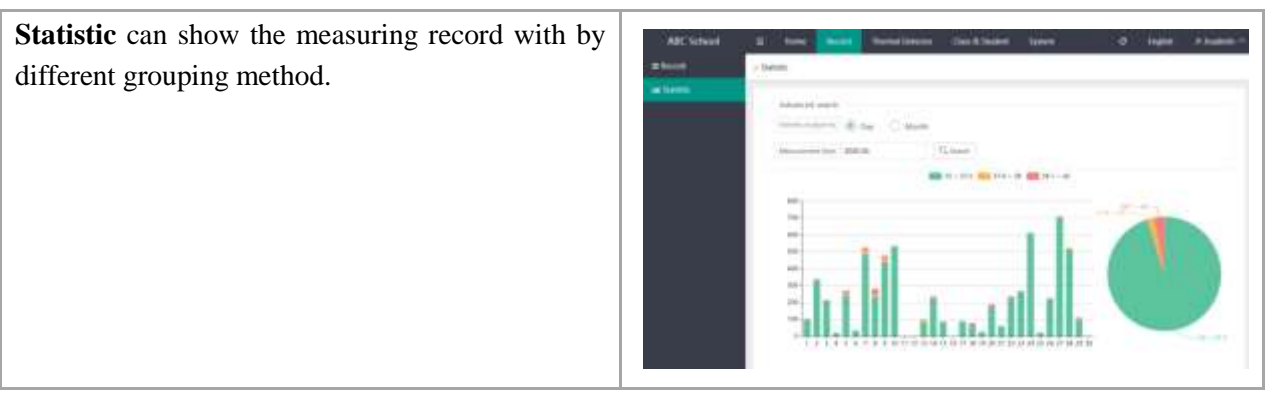

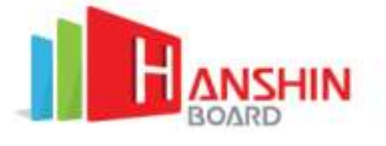

#### **Class & Student**

| Class management allows admin to create different           | MCMed & low and Sectors States Sec. 2 Spin America                                                                                                    |
|-------------------------------------------------------------|----------------------------------------------------------------------------------------------------|
| class to classify students                                  | A Date of Dates and Dates and Dates |
|                                                             | the even in the territory of the                                                                                                    |
|                                                             | in an anis                                                                                                    |
|                                                             |                                                                                                    |
|                                                             | a antenana 📰 📰                                                                                                    |
| Click on "Add" to add new class                             |                                                                                                    |
|                                                             | bbA                                                                                                    |
|                                                             |                                                                                                    |
| Each class can view student in the class, edit or           | View Edit Delete                                                                                                    |
| delete the class                                            | (And ) is the norther (Gland an Anaton ) is the first                                                                                                    |
| Student management allows adding students to                | a la la la la la la la la la la la la la                                                                                                    |
| different classes to monitor their temperature.             |                                                                                                    |
|                                                             |                                                                                                    |
|                                                             |                                                                                                    |
|                                                             |                                                                                                    |
|                                                             | Contrast Photocau and                                                                                                    |
| After clicking the " <b>Add</b> " button on the upper right | Ant X                                                                                                    |
| corner, the admin needs to fill in the student              | Edge in sectional     Programming in Section 2.4 Address of the Section 2.4     Compared to observe on the Section 2.4     Compared to observe on the Section 2.4                                                                                                    |
| information such as their RFID to identify different        | Numeration and the proventient of the second second s                                                                                                    |
| students.                                                   | Annual Annual Annual     Annual Annual                                                                                                    |
|                                                             | Internet in Mathematica in Antonio in the second in The Second                                                                                                    |
|                                                             | Result                                                                                                    |
|                                                             | See                                                                                                    |
|                                                             |                                                                                                    |
| Also we can edit or delete the student information          |                                                                                                    |
| by clicking on the <b>Edit</b> and <b>Delete</b> button     | Edit                                                                                                    |
| by cheming on the Date and Detete outfor                    |                                                                                                    |
|                                                             |                                                                                                    |

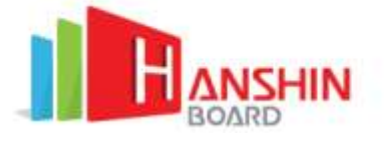

#### System Management

| Authorization management designed for admin to<br>create different permission to manage the<br>account.<br>Click "Add" from the upper right corner to<br>create permissions  |                                                                                                    |
|----------------------------------------------------------------------------------------------------|----------------------------------------------------------------------------------------------------|
| Admin can edit the permission name and remarks.<br>Also, admin can grant users different permissions,                                                                        | Edit Authorization Block Delete                                                                                                    |
| block and delete the authorization                                                                                                    |                                                                                                    |
| Manage account function is designed for admin to<br>create accounts to their staff and grant permission<br>to them. In this page can view all the staff<br>accounts details. | About     Balance     Balance |
| Click "Add" to create users to the system                                                                                                    | Add                                                                                                    |
| After clicking the "Add" button, admin needs                                                                                                    | AM X                                                                                                    |
| to input the information of the staff and choose                                                                                                    | " Log In scouwe                                                                                                    |
| what authorization the staff owns. The                                                                                                    | These presented transmit of head of American en-<br>tering to source primer biology of the following                                                                                                    |
| authorization can choose more than one.                                                                                                    | Notice Process searcher<br>The same of the process have been been been been been been been be                                                                                                    |
| After creating account, don't forget to create a                                                                                                    | Password Edit Black Dalate                                                                                                    |
| password for the users. Also, admin can change<br>the account details, block account and delete<br>accounts.                                                                 | Password Edit Block Delete                                                                                                    |

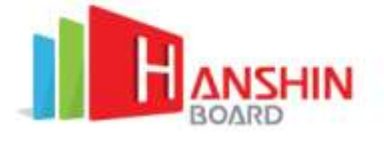

#### Software management (Mobile application management)

| In the <b>Measure Reporter</b> page, admin can create accounts for the users to let them login. When the machine detects the high temperature, they will have a notification. | Access     Access     Access     Access     Access       Access     Access     Access     Access     Access       Access     Access     Access     Access                                                                                                    |
|----------------------------------------------------------------------------------------------------|----------------------------------------------------------------------------------------------------|
| Click "Add" to create mobile application user.                                                                                                    | Add                                                                                                    |
| After clicking on the button, admin need to input the account details.                                                                                                    | Add  * Messaner Reporter's account  ing we want require of hand & differences  ing to carry with the goal of the letter  Farmet  Prove and the second of the letter  Carry Carry Car |
| After created account, don't forget to create a                                                                                                    | Password Edit Delete                                                                                                    |
| password for the users. Also admin can                                                                                                    |                                                                                                    |
| change the account details, block account and                                                                                                    |                                                                                                    |
| delete account.                                                                                                    |                                                                                                    |

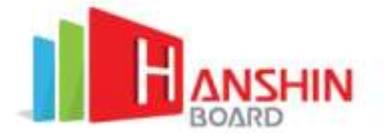

# HANSHIN thermal: Mobile Application Notification

Thermal Detector can upload the record to the smart phone platform

| In the home page, users need to login account by                                     | 3                                                                                                    |
|--------------------------------------------------------------------------------------|----------------------------------------------------------------------------------------------------|
| in the nome page, users need to login account by inputting the username and password | Image: Processing         Image: Processing         Image: Processing <t< th=""></t<> |
| After login to the system, there will be a recycler                                  | HANSHIN - Thermal Detector                                                                                                    |
| view to show the record of users who have a                                          | ALERT RECORD                                                                                                    |
| temperature over 37.3 degrees in that day.                                           | 2020-07-21 16:02:45                                                                                                    |
| temperature over over over degrees in that days                                      | 37.6 C ID 78655                                                                                                    |
|                                                                                      | 2020-07-21 15:54:06                                                                                                    |
|                                                                                      | 38.2 c ID: 78656                                                                                                    |
|                                                                                      | 2020-07-21 15:53:56                                                                                                    |
|                                                                                      | 38.4'C ID: 78657                                                                                                    |
|                                                                                      | 2020-07-21 15:53:27                                                                                                    |
|                                                                                      | 37.4 C ID:78658                                                                                                    |
|                                                                                      | 2020-07-21 15:53:15                                                                                                    |
|                                                                                      | 37.8 C ID:78659                                                                                                    |
|                                                                                      | 2020-07-21 15:42:41                                                                                                    |
|                                                                                      | 37.5°C ID:78610                                                                                                    |
|                                                                                      | 2020-07-21 15:42:25                                                                                                    |
|                                                                                      | 38 C ID: 78611                                                                                                    |
|                                                                                      | 2020-07-21 15:42:15                                                                                                    |
|                                                                                      |                                                                                                    |

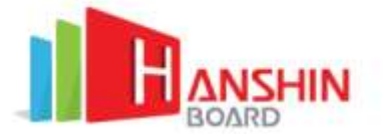

| Users can click on the photo, and then it will<br>enlarge the photo and show the temperature, ID<br>and Date time. | D00007-21 16:02:45         Image: state of the state of the state |
|----------------------------------------------------------------------------------------------------|----------------------------------------------------------------------------------------------------|
| Click on to the upper left corner logo to enter the setting page.                                                  | 31       ANSLUM - Thermal Detector         37.4 c ID: 78655         37.6 c ID: 78655         38.2 c ID: 78656         38.2 c ID: 78657         37.4 c ID: 78658         38.4 c ID: 78657         37.6 c ID: 78658         37.6 c ID: 78657         37.6 c ID: 78658         37.7 c ID: 78658         38.2 c ID: 78657         37.8 c ID: 78658         37.6 c ID: 78658         37.7 c ID: 78658         38.2 c ID: 78658         39.0007 21 15 52 15         37.8 c ID: 78658         38 c ID: 786510         390:007 21 15 42 41         37.5 c ID: 78610         390:007 21 15 42 15                                                                                                    |

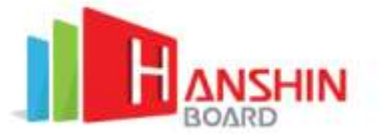

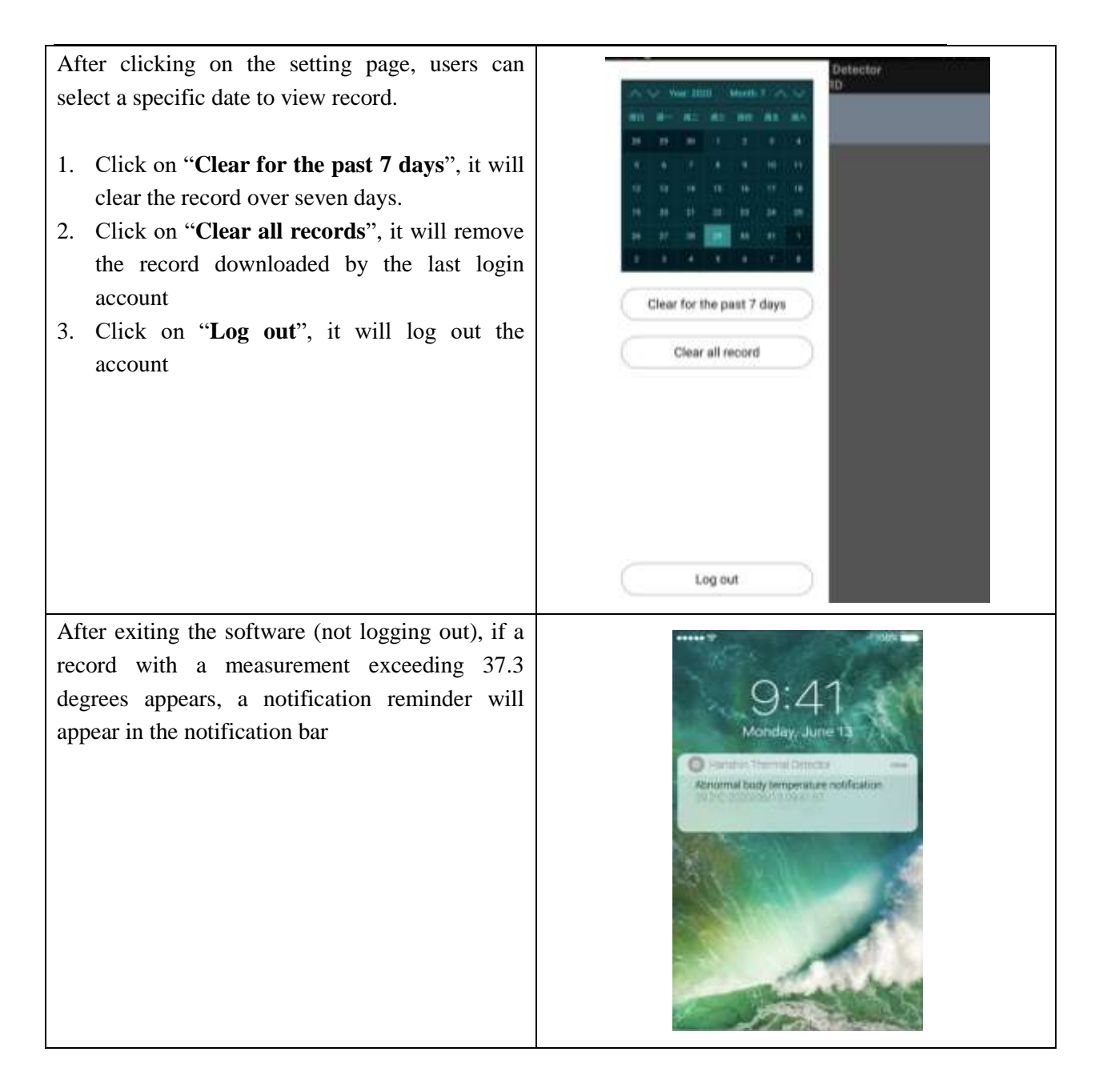

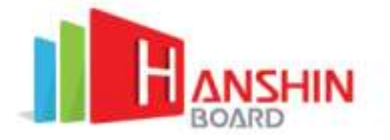

# Local Record Exporting

Local record exporting is possible if Smart Thermal Detector is unable to connect to the internet

| Insert USB storage device into the USB port of<br>Smart Thermal Detector        |                                                                                                    |
|---------------------------------------------------------------------------------|----------------------------------------------------------------------------------------------------|
| Press export record icon                                                        |                                                                                                    |
| Select the date for export and USB folder for<br>exporting, then click "Export" | Vp Directory     Data Export     Start Date:     Image: Difference of the start of the start of |